# 地上デジタルチューナーと接続して使う

詳しくは接続する地上デジタルチューナーの取扱説明書をよくお読みください。

別売の地上デジタルチューナー [CY-TUD600D(2007年 1月発売予定)、TU-DTV20/DTV100/DTV200]接続時に、 タッチパネルで操作ができます。

## デジタルTVに切り換える

#### オーディオメニューから 「デジタルTV を選ぶ

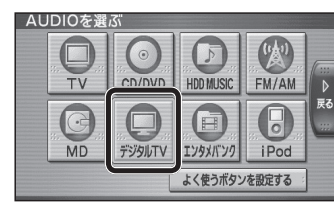

● デジタルTV画面に切り換わります。

### デジタルTVの基本操作

#### 画面にタッチすると、タッチキーが表示されます。

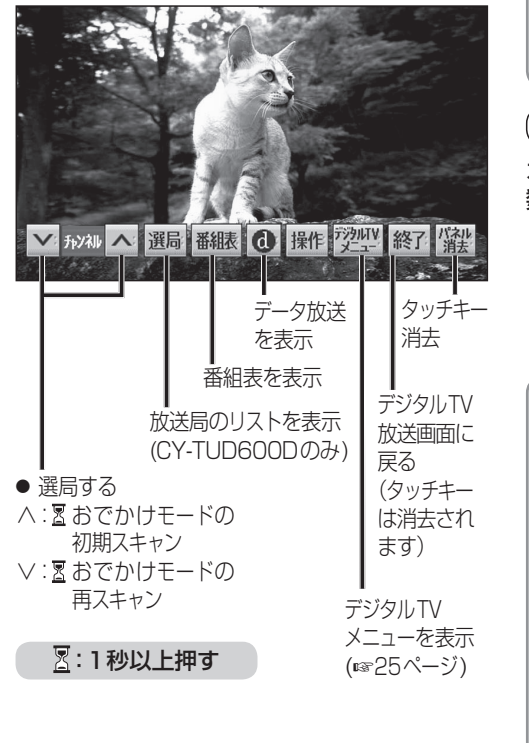

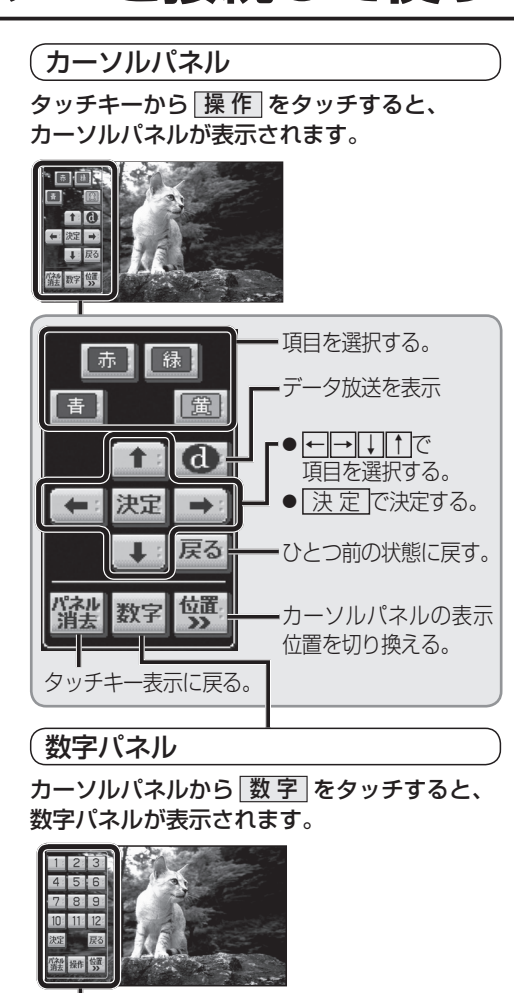

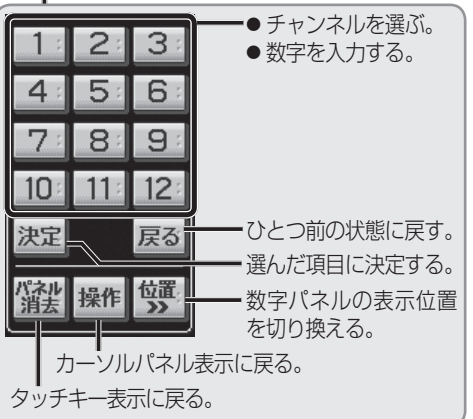

## デジタルTVメニューについて

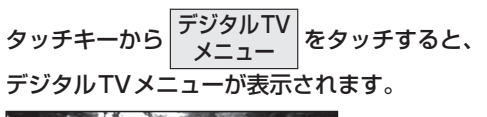

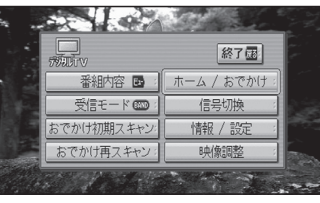

● 番組内容 : 番組内容が表示されます。

#### 受信モード

タッチするごとに、地上デジタル放送/ワン セグ放送※が切り換わります。

- ※TU-DTV100をお使いの方でソフトのバー ジョンによってはワンセグ放送に切り換わら ない場合があります。そのときは、当社ダウ ンロードサイト(http://panasonic.jp/car/ dtv)からプログラムをダウンロードしてバー ジョンアップしてください。
- おでかけ初期スキャン: おでかけモードの初期スキャンをします。
- おでかけ再スキャン:
   おでかけモードの再スキャンをします。
- ホーム/おでかけ
  :
  タッチするごとに、ホームモード/おでかけ
  モードが切り換わります。
- 信号切換
   注
   映像、音声、字幕が複数ある場合、お好みのものを選択できます。
- <u>映像調整</u>:
   映像調整メニューを表示します。

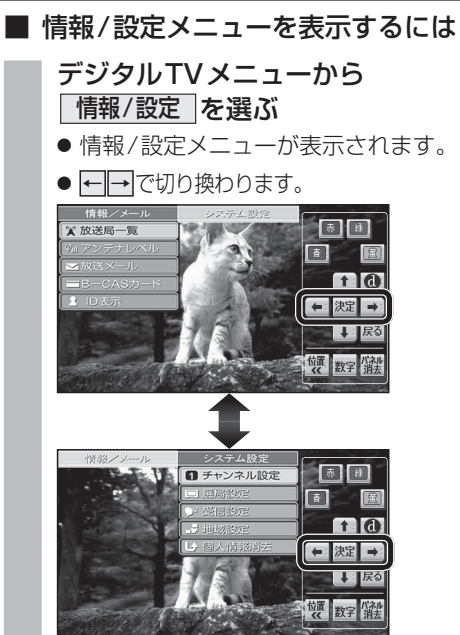